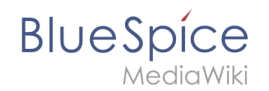

## Manual:Extension/DynamicPageList3

A quality version of this page, approved on *5 November 2020*, was based off this revision.

The extension **DynamicPageList3** allows you to include lists of wiki pages on any content page.

## Contents

| 1 Application examples                            | . 2 |
|---------------------------------------------------|-----|
| 1.1 List of subpages                              | . 2 |
| 1.2 Selecting pages by namespace                  | . 3 |
| 1.3 Selecting pages by category                   | . 3 |
| 1.4 Selecting pages with specific naming patterns | . 3 |
| 1.5 Show a random page in a category              | . 4 |
| 2 UserManual:Create pages                         | . 4 |
| 3 Together we know more                           | . 4 |
| 4 How do I create a page?                         | . 4 |
| 4.1 Using the search field                        | . 5 |
| 4.2 Using the "New page" button                   | . 5 |
| 4.3 Using a text link (redlink)                   | . 6 |
| 4.4 Using the web address                         | 6   |
| 5 Selecting a template                            | . 7 |
| 6 Tips                                            | . 7 |
| 7 Related info                                    | . 8 |
| 8 List of common parameters                       | 6   |
| 8.1 Criteria for page selection                   | . 6 |
| 8.2 Output-Format                                 | . 7 |
| 8.3 Sorting                                       | . 7 |
| 8.4 Display of meta data                          | . 8 |
| 9 Related info                                    | . 8 |

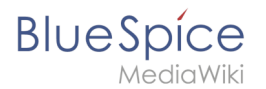

## **Application examples**

You can view a documentation of all selection criteria and formatting options at Gamepedia.

This help page contains some examples of typical applications for this extension as well as a list of common parameters and their values.

### List of subpages

The following code shows the subpages of the current page in a 3-column layout:

```
{{#dpl:
|titlematch={{PAGENAME}}/%
|shownamespace=false
|replaceintitle=/{{PAGENAME}}\//,
|columns=3
|mode=none
|rowcolformat=width=100%
}}
```

Example: Display the subpages of the page *VisualEditor* imn the namespace *Manual* in a 1-column layout:

```
{{#dpl:
    |titlematch=VisualEditor/%
    |shownamespace=false
    |namespace= Manual
    |replaceintitle=/VisualEditor\//,
    |columns=1
    |mode=ubordered
    |rowcolformat=width=100%
}}
```

#### **Output:**

- Files
- Images
- Tables
- Tables/Examples
- Version comparison

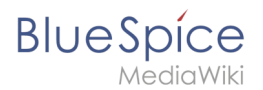

## Selecting pages by namespace

```
{{#dpl:
    |namespace=Manual
    |includesubpages=true
    |shownamespace=false
    |count=5
    |ordermethod=title
}}
```

Output:

- Admin Manual Introduction
- Archive/Extension/DocumentManager
- Archive:Extension/RatedComments
- BlueSpice Layout
- BlueSpice Layout/Footer

### Selecting pages by category

Output:

Extension:DynamicPageList (DPL), version 3.3.2: Warning: No results.

### Selecting pages with specific naming patterns

```
{#dpl:
|namespace=File
|titlematch=A%
|count=5
}}
```

Output:

- File:A1.png
- File:A1A3.png
- File:AbBlSp1.jpg
- File:AboutBlSp1.jpg
- File:AddPhoto.jpg

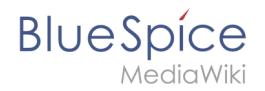

### Show a random page in a category

```
<div style="border:2px solid #f6f6f6; padding:10px; width:500px; height:500px;
overflow:auto;">
{{#dpl:
|category=Editing
|randomcount=1
|includepage=*
|includemaxlength=10
|format=,\n==[[%PAGE%]]==\n,,}}
```

#### **Output:**

#### UserManual:Create pages

#### Together we know more

An important aspect of the wiki principle is that information can be shared with other people quickly and without any "red tape". Every wiki user with edit rights should therefore be able to create and edit a page at least in the (Main) namespace without any prior knowledge or without special privileges to contribute to the company knowledge.

### How do I create a page?

| BlueSpice Homepage Twitter Faceb                   | ook                                              |                |
|----------------------------------------------------|--------------------------------------------------|----------------|
| Q Events                                           |                                                  | ۲              |
| File:Events.png                                    | Create page "Events"                             | <b>₽</b> ~     |
| File:Events.png                                    | Q Search full text                               |                |
| Template:Upcoming Events                           |                                                  |                |
| Template:Upcoming Events                           |                                                  |                |
| Template:Upcoming Events/ListItem                  |                                                  |                |
| Template:Upcoming Events/ListItem                  |                                                  |                |
| Events.png                                         |                                                  | his is         |
| (FAQs) and share best practices.                   |                                                  | ily asi        |
| Last but not least you'll find information about r | products services events o 3 stions locations ar | d nartnershins |

There are four ways to create a new page in BlueSpice:

- using the search box
- using the "New Page" button
- using a text link (redlink)

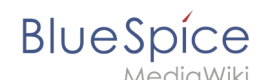

using the web address ("url")

## Using the search field

Maybe information about your topic already exists. Before you create a new page, you can use the search to enter terms for your topic and check existing pages. If there is no page on your topic yet, click on the red link 'Create page *[page name]*' in the search results:

| <b>Q</b> installation guide                                   | 6                                |
|---------------------------------------------------------------|----------------------------------|
| Setup: <b>Installation Guide</b> /System<br>Preparation/Linux | Create page "Installation guide" |
| Setup:Installation Guide/Syinstallation<br>guidehed           | Q Search full text               |
| Setup:Installation Guide/BlueSpice Installation               | You might be also looking for    |
| Setup:Installation Guide/Syinstallation<br>guideaDB           | Installing Apache and PHP        |
| Setup:Installation Guide/Syinstallation<br>guideJDK           |                                  |
| Setup:Installation Guide/Syinstallation<br>guideger           |                                  |
| Setup:Installation Guide/Syinstallation<br>guiderch           |                                  |
|                                                               |                                  |
|                                                               |                                  |

## Using the "New page" button

Next to the search box is a button to create a page. This button is only activate if you are logged in and have write permissions on the wiki (or in a specific namespace):

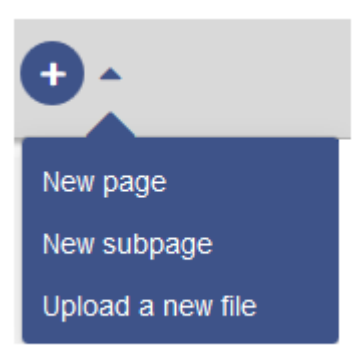

Here you can create a page or a subpage of the current page. In addition, you can also upload a file (image, PDF, Word file, etc.) to the wiki.

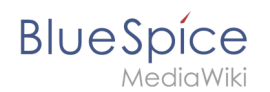

## Using a text link (redlink)

Let's say that you want to create the "Training" page. You can directly select any text on the current page and define it as a link to a new page. This creates a so-called redlink. From them on, the link exists, but there is no wiki page for it. The example page "Training" is thus also listed on the Special page WantedPages.

With VisualEditor: Click the Link button () or press Ctrl+K to create a page. Now enter the page name. If there is no page with this name, the page name is shown in red and the page icon shows a question mark. Click "Done" to create the redlink.

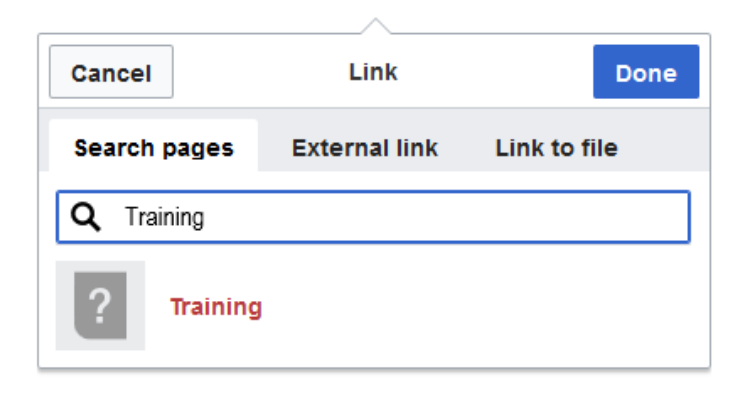

#### In the source text:

When editing the source code, enter the new page name as a link:

[[Training]]

Since the page does not yet exist, the link is shown in red after saving:

Consulting and technology from a single source,

but adapts them, helps with the Ko In addition,

Hello World offers training.

#### Lists infgc bhenworthpantalmessers

# Criteria for page selection from the address bar of your web browser:

| Parameter | Syntax             | Description                                    |
|-----------|--------------------|------------------------------------------------|
| category  | category=QM Setup  | Pages in the category QM OR Setup              |
|           | category=QM&Setup& | Pages in the categories QM AND Setup           |
|           | category=QM Setup  | Pages in the categories QM OR Setup, and pages |

#### Manual:Extension/DynamicPageList3

# Blue Spíce MediaWiki

| Paran      | iéter <sup>ki bluespi</sup>              | ce.com/wiki/Support                                                                                                    | Description … 🖂 🕁                                                                                                    |       |
|------------|------------------------------------------|----------------------------------------------------------------------------------------------------|----------------------------------------------------------------------------------------------------|-------|
|            |                                          | category=Admin                                                                                                    | in the category Admin                                                                                                    |       |
| notcatego  | ry 🤉 Fir                                 | notcategory=QM                                                                                                    | Pages that are not in the category QM                                                                                                    |       |
| categories | minmaxor                                 | category=QM categoriesminmax=2                                                                                            | Pages that are in the category QM and in at 2 more categories                                                                                   | least |
|            | Suppo                                    | category=QM categoriesminmax=,<br>1<br>1                                                                                  | Pages that are only in the category QM and other category                                                                                       | in no |
| namespac   | <b>e</b><br>This page doesn'<br>visited. | <i>namespace=</i><br>t exist yet. You can create a new page. If you don't want to do tl<br>  <i>namespace=Help Manual</i> | Pages in the namespace (Main)<br>hat, click the back button of your browser to return to the last page<br>Pages in the namespace Help OR Manual |       |
| namespac   | You can choose t<br>enot                 | the following template:<br> namespacenot=Help                                                                             | Pages that are not in the namespace Help                                                                                                    |       |
|            | Empty pag<br>Start with an               | ່ມລຸກອອspacenot={{NAMESPACE}}                                                                                             | Pages that are not in the namespace of the current wiki page                                                                                    |       |

### **Output-Format**

| Simply exchange the current page name with a new one. Here, we create a page |                                                                                                    |                                                                                                    |  |
|------------------------------------------------------------------------------|----------------------------------------------------------------------------------------------------|----------------------------------------------------------------------------------------------------|--|
| Parappetterin                                                                | n the main na <b>Synstax</b> e (Main) in th                                                             | ne BlueSpice Helpdesk: Description                                                                          |  |
| mode                                                                         | mode=ordered                                                                                            | Unordered list                                                                                              |  |
| https:/                                                                      | Me. Miku . Black . com/wiki/                                                                            | လျှမှာစုနေရေ list                                                                                           |  |
|                                                                              | mode=none                                                                                               | Line breaks                                                                                                 |  |
| Selectin                                                                     | g <sup>nadtemiplate</sup>                                                                               | Pages are grouped alphabetically with a letter heading (similar to category pages)                          |  |
| When you<br>There, sele                                                      | <i> mode=inline inlinetext= </i><br>create a page, you are always<br><i>•  </i><br>ect a page template: | Page names are listed on the same line and separated with redirected to an overview page.<br>a bullet point |  |

### Sorting

| Parameter   | Empty page<br>Start SMN tracempty page.                                                                         |                                     | Description                         |
|-------------|----------------------------------------------------------------------------------------------------|-------------------------------------|-------------------------------------|
| ordermethod | ordermethod=title                                                                                               | Ordered by pa                       | ge (prefix+)title                   |
|             | orderm@thgdstitlewithoutnamespace                                                                               | Ordered by pa                       | ge name independent of namespace    |
|             | ordermeth@d=sounter                                                                                             | Ordered by nu                       | mber of page views (popularity)     |
|             | Template for creating user pages                                                                                | Ordered by pa                       | ge size                             |
|             | ordermeth@d= firsteditation to maintain our                                                                     | Ordered by cre                      | eation date                         |
|             | ordermethod=lastedit                                                                                            | Ordered by las                      | st edit date                        |
|             | ordermethod=user,firstedit                                                                                      | Ordered by au                       | thor, then by creation date         |
| Creating a  | /0.200/10.200/10.200/10.200/10.200/10.200/10.200/10.200/10.200/10.200/10.200/10.200/10.200/10.200/10.200/10.200 | CABEEce BANA                        | ਸ਼ਿਤੀਜਿੰਟੀ, ਵੈhen by last edit date |
| namespace   | , put the name of the namespace in<br><i>Jorder=ascending</i>                                                   | n front of it, fo<br>Sorted in asce | ollowed by a<br>nding order         |
|             | order=descending                                                                                                | Sorted in desc                      | ending order                        |

#### Tips

• **Browser navigation:** When creating pages, try not to use the "back" button. You could lose content that you have not yet saved or that you want to edit again.

# BlueSpíce

*N*ediaWiki

Redirects: Do you have the impression that an article title is searched more

Display of meta data onym? Then create a new article with this name first. Then redirect the page.

**Parafifectorice:** In a wiki, titles are very important. In wikis with many entries, authors may make references to pages that they deem important in the

addcategionteof theirantregThe page itle should, therfore, clearly communicate its contetn. Single words are very good, but even short sentences like why wikis

work" can be an element of the second second s

readers find the boost popular pages in addpage counter when linking to an already existing page you should pakettering page you should pakettering page you should page you should pakettering page you should page you should page you s

to their exac**tagedTimgetfquoterg.typh]gquttheif**b world]] instead of [[Hello

World]] will create a new page as the links are spelled differently. Therefore, addusensider also canitalization order the last editor in does it make no difference whether you write a small or capital letter.

article name]].

Special characters: The following characters cannot be used in titles : {

 & ? < > \ and , . For more information, see mediawiki.org/wiki/Manual:
 Page\_title.

• **Subpages:** The character / is used to create a subpage.

### Related info

### Related info

- Reference:DynamicPageList3
  - Rename and move pages
  - Redirects Using Synonyms
  - Creating and Using Page Templates